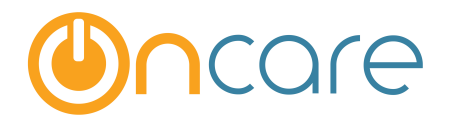

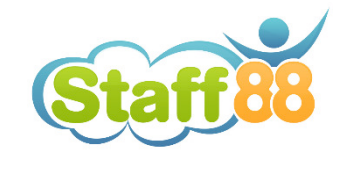

# How to Clear Browser's Cookies and Cache

**User Guide** 

Last update October 12, 2016

#### Contents

| 1. | What is The Purpose         | . 2 |
|----|-----------------------------|-----|
| 2. | Microsoft Internet Explorer | . 2 |
| 3. | Modzilla Firefox            | 4   |
| 4  | Google Chrome               | 6   |
| •• |                             |     |

### 1. What is The Purpose

OnCare/Staff88 are both online applications that use the web browser's cookies and cache for optimal performance. Often when we update the application on the server side, the users need to refresh the client's side browser's cookies and cache for the online application to work properly. The following are the steps to refresh the browser's cookies and cache for the 3 major browsers on a PC:

- Microsoft Internet Explorer
- Mozilla Firefox
- Google Chrome

| Microsoft Internet Explorer                                                                                                    |                                        |                                                   |        |
|----------------------------------------------------------------------------------------------------|----------------------------------------|---------------------------------------------------|--------|
|                                                                                                    | Click this gear ic                     | on                                                |        |
|                                                                                                    |                                        | -                                                 |        |
| classroom/children.php $\mathcal{P} \star \triangleq \mathcal{O}$ 88 Child Record / Schedule ×                                                       |                                        |                                                   | 🚹 🖈 🖞  |
| Back To OnCare   Labor Management   Sub-S                                                                                                    | hare   <u>Reports</u>   <u>My P</u>    | Print                                             |        |
| Early Childhood                                                                                                    |                                        | File<br>Zoom (150%)                               |        |
|                                                                                                    |                                        | Safety                                            |        |
|                                                                                                    |                                        | Add site to Apps<br>View downloads                | Ctrl+J |
| Home Regenera                                                                                                    | ate Child Planned Schedu               | Manage add-ons<br>F12 Developer Tools             |        |
| edule is the "Demand" input into IRIS for automatic staff sch<br>:orical attendance data and the child classroom consolidation Click Internet option | the child planned<br>view and edit the | Go to pinned sites<br>Compatibility View settings |        |
| 3.                                                                                                    |                                        | Report website problems                           |        |
| generate the system generated child planned schedules by clicking on the "Regenerate Child                                                           | d Planned Schedules". IR               | About Internet Explorer                           |        |

|                                                                                                    | Select the " <b>General"</b> tab                                                                                                    |
|----------------------------------------------------------------------------------------------------|----------------------------------------------------------------------------------------------------|
| General Security Privacy Content Connections Programs Advanced Home page To create home page tabs, type each address on its own line. http://www.google.com/                                                                                                    | php                                                                                                    |
| Use current Use default Use new tab Startup Start with tabs from the last session Start with home page Tabs Change how webpages are displayed in tabs. Tabs Browsing history Delete temporary files, history, cookies, saved passwords, and web form information. Delete browsing history on exit | nand" input into IRiS for automatic staff schedulir<br>data and the child classroom consolidation rules<br>Click on "Delete" button<br>tern generated cmic planned schedules by clickin<br>nost recent historical child attendance data. |
| Appearance     Settings       Colors     Languages       Fonts     Accessibility                                                                                                    | ns V Child Name                                                                                                    |

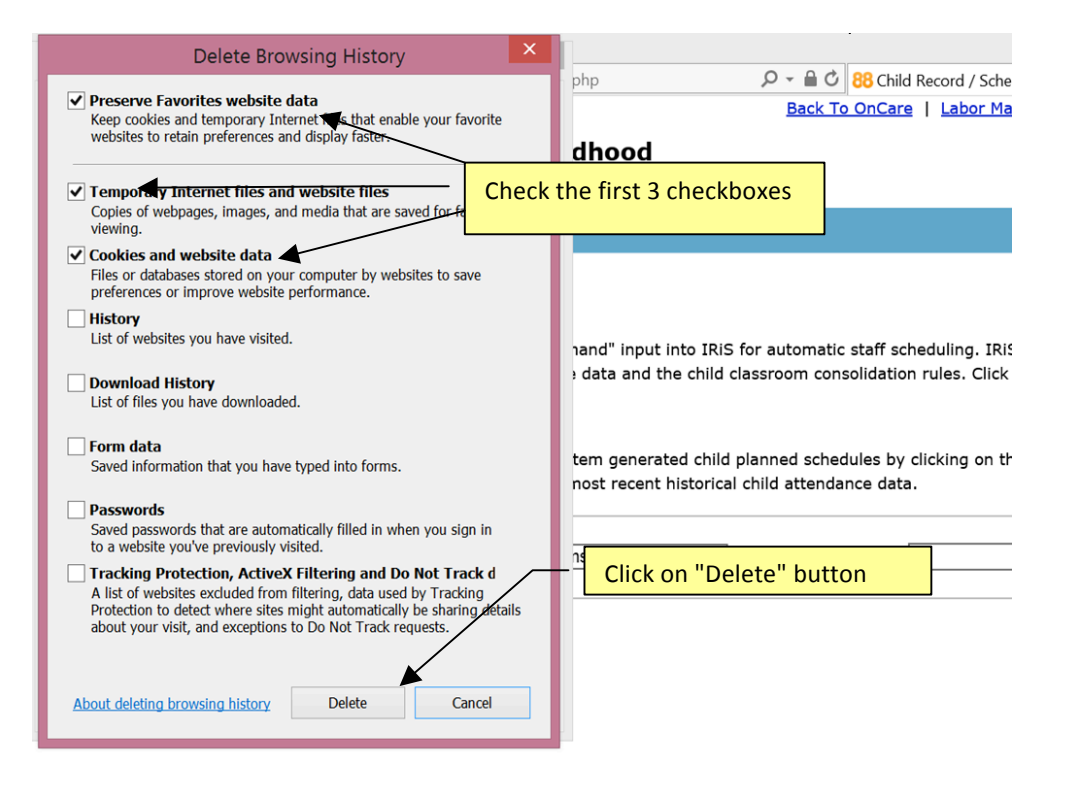

After you have cleared the cookies and cache on your browser, please do a <u>forced</u> <u>refresh</u>. While holding down on your "Ctrl" key on the keyboard, click on the refresh icon simultaneously.

|                                      |                  | Click the " | refresh" icon |              |
|--------------------------------------|------------------|-------------|---------------|--------------|
|                                      |                  | -           |               | - • ×        |
| S https://www.google.com/?gws_rd=ssl | ပ → 🔒 🖉 🔂 Google | ×           |               | <b>h</b> ★ ‡ |
|                                      |                  |             |               |              |

## 3. Mozilla Firefox

| n Child X 00 Labor Managara X 00 Child           | Descend / C                        |                      |                          |        |
|--------------------------------------------------|------------------------------------|----------------------|--------------------------|--------|
| re child Co Labor Managem Co Child               | Click on t                         | the 3 bars icon      |                          | _      |
| ▼ C Q Search                                     |                                    | 🛨 🖻 🔽 🕇              | ► <b>^</b> 9             | K A    |
| er ၑ ChildCare Online Servi {f} ForteTerminal 🗛  | Assembla <mark>1</mark> Tradeshift | 🗶 Cut 📭              | Сору                     | Paste  |
|                                                  |                                    |                      | 100%                     | +      |
| Registered User Login                            |                                    | New Window New W     | w Private Save<br>Vindow | e Page |
| Username :                                       |                                    |                      | $\bigcirc$               |        |
| Password : Selec                                 | t "Preferences"                    | Print +              | listory Full             | Screen |
| Additional questions can be answered by contacti | Sign In<br>Forgot Password?        | <b>Q</b><br>Find Pre | ferences Add             | d-ons  |
| support@oncare3.com or 1-844-662-2733            | Secure 🖻                           | Ju -                 |                          |        |
|                                                  |                                    | Developer            |                          |        |
|                                                  |                                    | Sign in to Sync      |                          |        |
|                                                  |                                    | + Customize          | 0                        | Ċ      |
|                                                  |                                    |                      |                          |        |

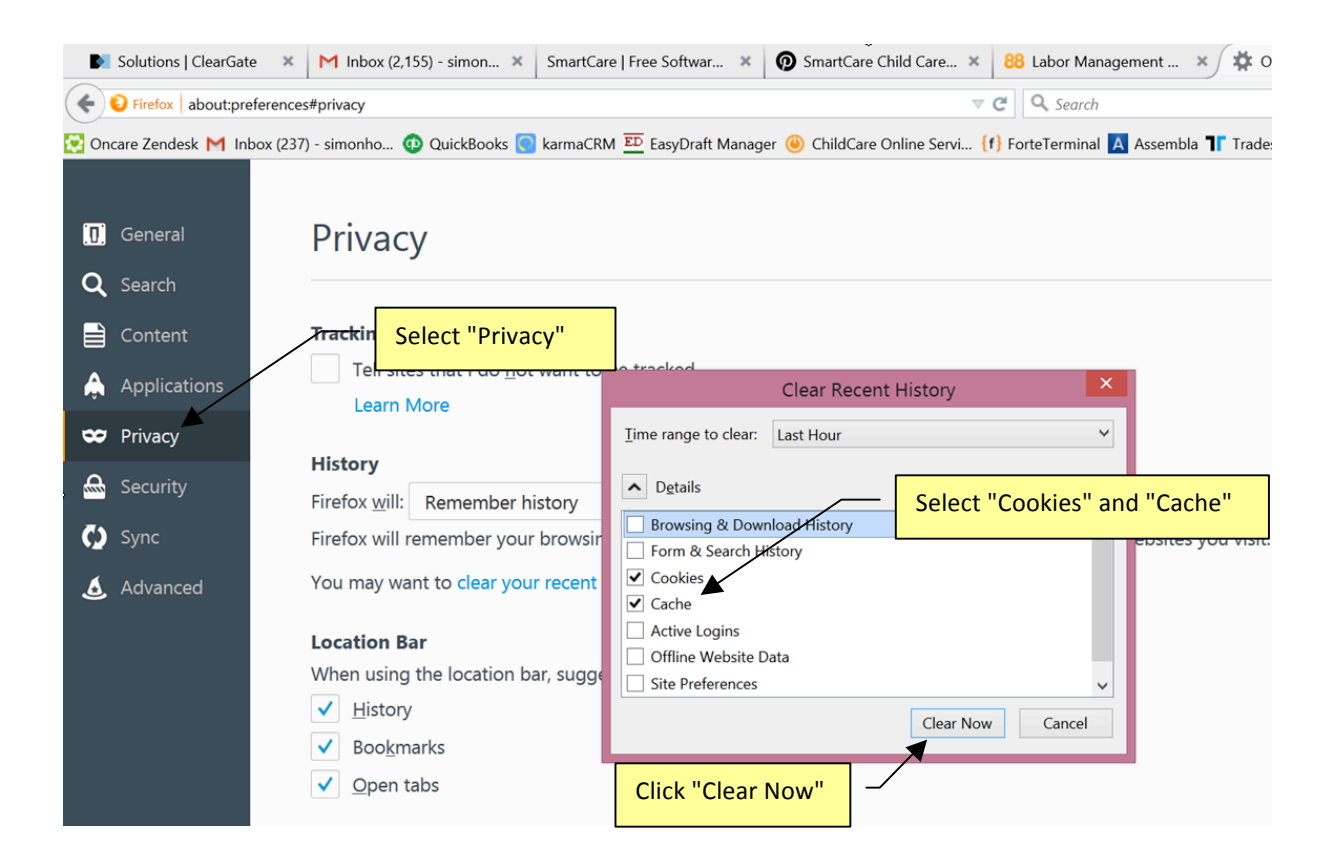

After you have cleared the cookies and cache on your browser, please do a <u>forced</u> <u>refresh</u>. While holding down on your "Ctrl" key on the keyboard, click on the refresh icon simultaneously.

|                                                                 |                       | k the "refresh" icon |       |
|-----------------------------------------------------------------|-----------------------|----------------------|-------|
| 88 Labor Management Home × +                                    | <ul> <li>—</li> </ul> |                      | - 8 × |
| https://www.childcarelabormanagement.com/classroom/Imthome.php# | ▼ C Search            | ☆ 自 ♥ ↓ 佘 🤅          | ∍ 🗉 😑 |

## 4. Google Chrome

|                 |                                                                                   | Click on the 3 bars icor                | า —                     |            | _       |       |
|-----------------|-----------------------------------------------------------------------------------|-----------------------------------------|-------------------------|------------|---------|-------|
| 🖌 Labor Manager | nent Home × Settings ×                                                            |                                         |                         | Simon      |         | 2     |
| • ⇒ C 🗋         | chrome:// <b>settings</b>                                                         |                                         |                         |            |         | *     |
| QuickBooks M    | Gmail Inbox 🔞 OnCare   Powering 🧧 Dashboard   karmaC 🧱 EasyDraft Manager 📘 Assemb | ola f) Virtual Terminal Login 📄 New Tab | New tab                 |            | (       | Ctrl+ |
|                 |                                                                                   |                                         | New window              |            | C       | Ctrl+ |
| hrome           | Settings                                                                          | Search settings                         | New incognito window    |            | Ctrl+Sh | hift  |
| istory          | Sign in                                                                           |                                         | History                 |            |         |       |
| tensions        | Signed in as simonho@oncare1.com. Manage your synced data on Google Dashboard     |                                         | Downloads               |            |         | Ctrl  |
| ettings         |                                                                                   |                                         | Recent Tabs             |            |         |       |
| . congo         | Advanced sync settings                                                            |                                         | Bookmarks               |            |         |       |
| hout            | On startup                                                                        |                                         | Zoom                    | - 10       | 0% +    |       |
| bour            | Open the New Tab page                                                             |                                         | Print                   |            | (       | Ctrl  |
|                 | Continue where you left off                                                       |                                         | Save page as            |            | (       | Ctrl  |
|                 |                                                                                   |                                         | Find                    |            | (       | Ctrl  |
|                 | Open a specific page of set of pages. Set pages                                   |                                         | More tools              |            |         |       |
|                 | Appearance                                                                        |                                         | Edit                    | Cut        | Сору    |       |
|                 | Get themes Reset to default theme                                                 |                                         | Settings                |            |         |       |
|                 |                                                                                   |                                         | About Google Chrome     |            |         |       |
|                 | Show Home button                                                                  |                                         | Help                    |            |         |       |
|                 | Always show the bookmarks bar                                                     | ,                                       | Relaunch Chrome in Winc | lows 8 mod | le      |       |
|                 | Search                                                                            |                                         | Exit                    |            | Ctrl+Sł | hift+ |

| Chrome     | Settings                                                                                     |
|------------|----------------------------------------------------------------------------------------------|
| Linter     | Show nome button                                                                             |
| History    | ✓ Always show the bookmarks bar                                                              |
| Extensions |                                                                                              |
| Settings   | Search                                                                                       |
|            | Set which search engine is used when searching from the omnibox.                             |
| About      | Google  Manage search engines                                                                |
|            | Enable "Ok Google" to start a voice search. Learn more                                       |
|            | Say "Ok Google" in a new tab and google.com                                                  |
|            | People                                                                                       |
|            | Simon (current)                                                                              |
|            | ✓ Enable Guest browsing                                                                      |
|            | Let anyone add a person to Chrome                                                            |
|            | Add person Edit Remove Import bookmarks and settings                                         |
|            | Default browser                                                                              |
|            | Make Google Chrome the def Select "Show advanced settings"<br>Google Chrome is not currently |
|            | Show advanced settings                                                                       |

| Chrome         | Settings                                                                                                    |                                                                                                    | Search set                          |
|----------------|----------------------------------------------------------------------------------------------------|----------------------------------------------------------------------------------------------------|-------------------------------------|
| History        | Default browser                                                                                                    |                                                                                                    |                                     |
| Extensions     | Make Google Chrome th                                                                                                    | ne default browser                                                                                              |                                     |
| Settings       | Google Chrome is not curr                                                                                                    | rently your default browser.                                                                                    | Select "Clear browsing data"        |
|                | Privacy                                                                                                    |                                                                                                    |                                     |
| About          | Content settings C                                                                                                    | lear browsing data                                                                                              |                                     |
|                | Google Chrome may use w<br>services. <u>Learn more</u>                                                                                                    | veb services to improve your browsing experience                                                                | e. You may optionally disable these |
|                | 🕑 Use a web service to h                                                                                                    | elp resolve navigation errors                                                                                   |                                     |
|                | Use a prediction servic search box                                                                                                    | e to help complete searches and URLs typed in t                                                                 | he address bar or the app launcher  |
|                | Prefetch resources to l                                                                                                    | oad pages more quickly                                                                                          |                                     |
|                | Automatically report d                                                                                                    | letails of possible security incidents to Google                                                                |                                     |
|                | Enable phishing and m                                                                                                    | nalware protection                                                                                              |                                     |
|                | Use a web service to h                                                                                                    | elp resolve spelling errors                                                                                     |                                     |
|                | Automatically send usa                                                                                                    | age statistics and crash reports to Google                                                                      |                                     |
| Cattings       | Send a "Do Not Track"                                                                                                    | request with your browsing traffic                                                                              |                                     |
| Settings       |                                                                                                    |                                                                                                    |                                     |
| Default brov   | vser                                                                                                    |                                                                                                    |                                     |
|                | ogle Chrome the default brow                                                                                                    | Clear browsing data                                                                                             |                                     |
|                |                                                                                                    | Obliterate the following items from:                                                                            | the past hour                       |
| Privacy        |                                                                                                    | Browsing history                                                                                                |                                     |
| Content s      | ettings Clear browsing                                                                                                    | Download history                                                                                                |                                     |
| ct "Cookies    | " and esto                                                                                                    | Cookies and other site and plug                                                                                 | gin data                            |
| chea           |                                                                                                    | Cached images and files                                                                                         |                                     |
| 🕑 Use a v      | veb service to help resolve nav                                                                                                    | Passwords                                                                                                    |                                     |
| Use a p search |                                                                                                    | Autofill form data                                                                                              |                                     |
| 💽 Prefetc      |                                                                                                    | Hosted app data                                                                                                 |                                     |
|                | atically report details of possib                                                                                                    | Content licenses                                                                                                | _                                   |
| 💽 Epoble       | phishing and malware Sele                                                                                                    | ect "Clear browsing data"                                                                                       |                                     |
| M Enable       |                                                                                                    |                                                                                                    | Clear browsing data Cancel          |
| Use a w        | veb service to help res                                                                                                    |                                                                                                    | ciedi browsing data                 |
| Use a v        | veb service to help resume space and a service and a servi | Sound and and a strength of the strength of the strength of the strength of the strength of the strength of the |                                     |

After you have clear the cookies and cache on your browser, please do a **forced refresh**. While holding down on your "Ctrl" key on the keyboard, click on the refresh icon simultaneously.

|                                                                         | Click the "refresh" icon |       |     |   |   |  |  |
|-------------------------------------------------------------------------|--------------------------|-------|-----|---|---|--|--|
| 📸 Labor Management Home 🗙 🔪                                             |                          | Simon | - 1 | • | × |  |  |
| ← → C → https://www.childcarelabormanagement.com/classroom/Imthome.php# |                          |       |     |   |   |  |  |
|                                                                         |                          |       |     |   |   |  |  |